## 台灣神學研究學院—網路預先選課操作說明

1. 校本部學生請進入學校網站首頁,點選左側「校務行政資訊系統」,再點選「校務系統」

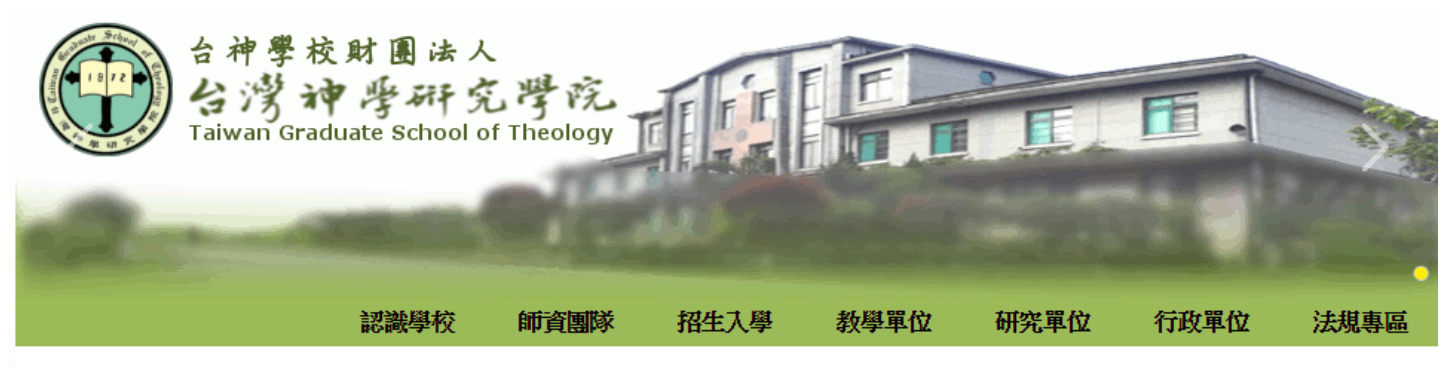

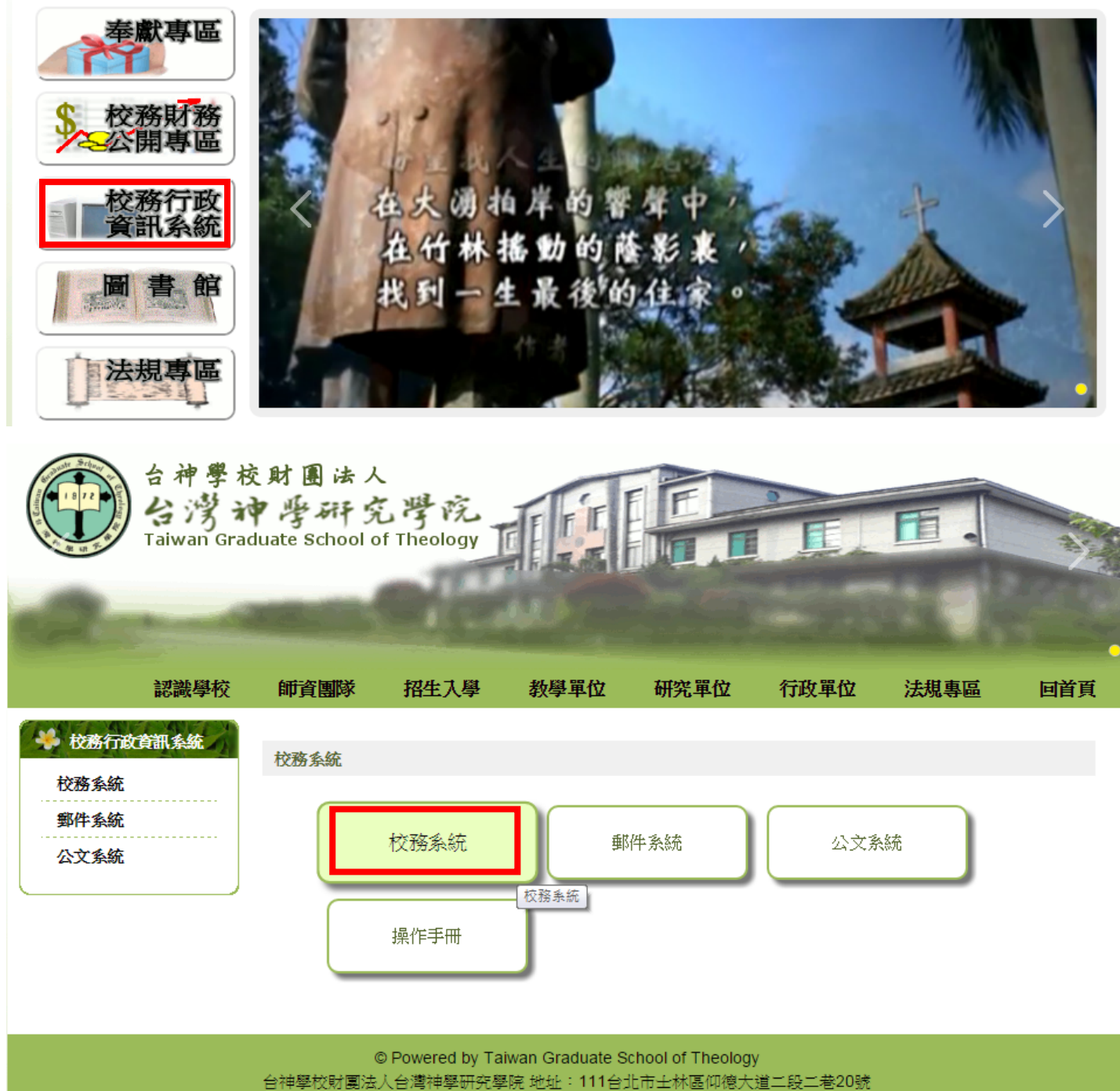

本院電話: (02) 2881-4472 傳真: (02) 2881-6940

2.進入校務系統網頁,請輸入「帳號(學號)」與「密碼」,按『確定送出』。

- 初次登入者密碼請輸入身份證字號後四碼或學號後四碼,登入後請記得修改預設密碼。
- 非 IE 瀏覽器使用者請依網頁下面說明安裝 IE Tab。

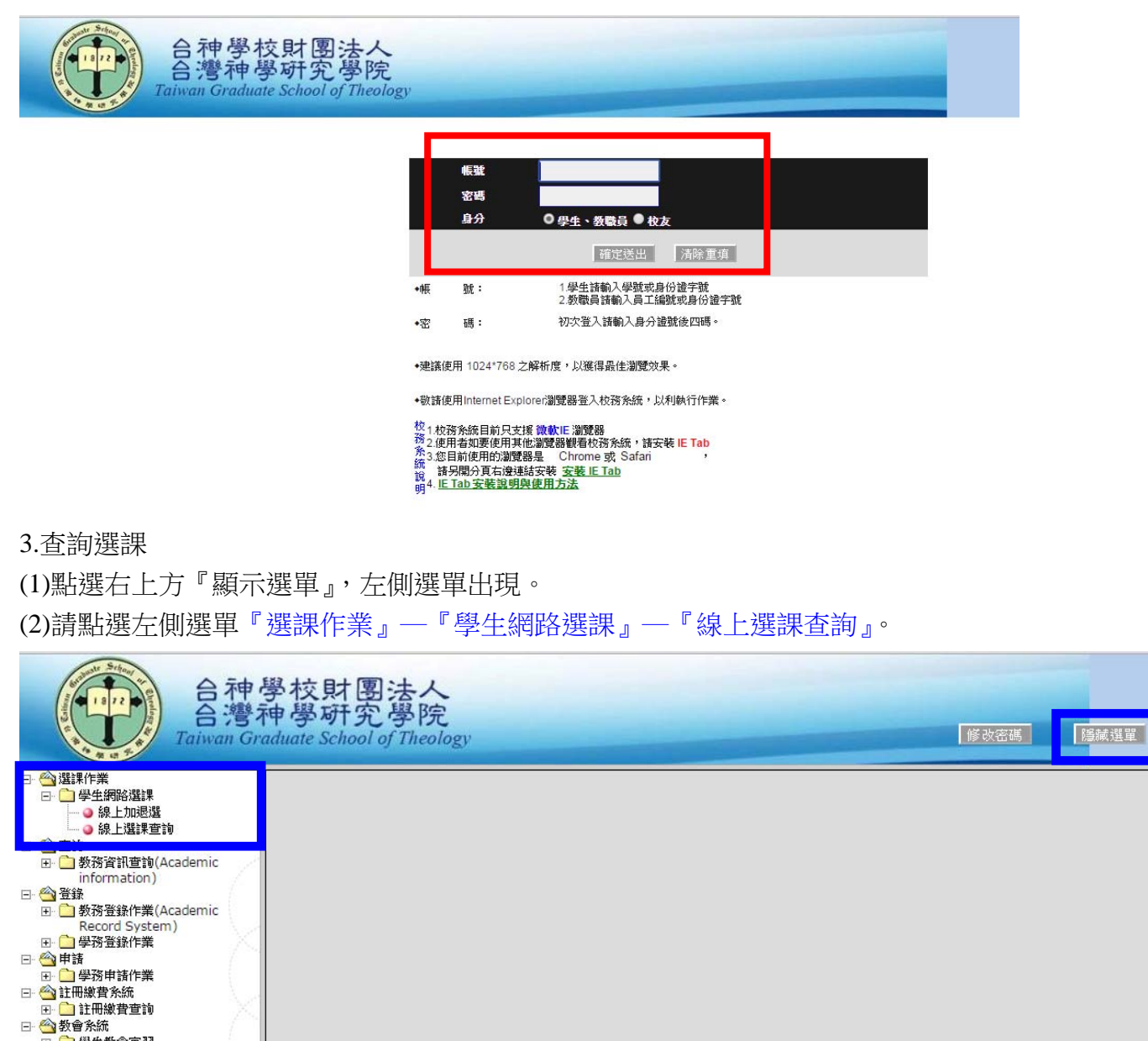

- (3) 視窗會列出學生目前所選課程表格、總學分數及包含旁聽課程總學分數。

|        |         |       |                 |        |       | 台灣     | 神學研    | 究學院                                                    | 105學年第1學     | 期              |        |                            |    |    |
|--------|---------|-------|-----------------|--------|-------|--------|--------|--------------------------------------------------------|--------------|----------------|--------|----------------------------|----|----|
|        |         |       |                 |        | 學生:   |        |        |                                                        | 日期:2016/     | 08/10 08:19:03 |        |                            |    |    |
|        |         |       |                 |        |       |        |        | <b>]</b> ]]<br>[]]] []] []] [] [] [] [] [] [] [] [] [] | <del>果</del> |                |        |                            |    |    |
| 選課代號   | 専長組別    | 課程類別  | 科目              | 性別     | 班級    | 學分數    | 必選修    | 開課別                                                    | 授課教師         | 上課教室           | 上課時間   | 備註                         | 免修 | 抵免 |
| 0010   |         | 聖經    | 新約導論I           | 不限     | 神研道碩一 | 3.0    | 必修     | 學期                                                     | 邱殷榮          | 401            | (三)1-3 |                            |    |    |
| 0008   |         | 聖經    | 希臘文I            | 不限     | 神研道碩一 | 3.0    | 必修     | 學期                                                     | 吳孟翰          | 403            |        | 8/3~8/26上課                 |    |    |
| 0011   |         | 神學    | 基督教思想導論         | 不限     | 神研道碩一 | 3.0    | 必修     | 學期                                                     | 林鴻信          | 403            | (二)1-3 |                            |    |    |
| 0009   |         | 歷史宗教  | 基督教史            | 不限     | 神研道碩一 | 3.0    | 必修     | 學年                                                     | 張聖佳          | 401            | (四)1-3 |                            |    |    |
| 0020   |         | 實踐    | 研究方法與報告寫作       | 不限     | 基研道碩一 | 0      | 必修     | 學期                                                     | 邱凱莉          | 403            | ()5-6  | 9/12.19.26 10/3.17.24.31上課 |    |    |
| 0025   |         | 教會音樂  | 詩班/敬拜團          | 不限     | 基研道碩一 | 0      | 必修     | 學期                                                     | 周信榮.陳琇玟      | (一)活動中心,(一)禮拜堂 | ()7-8  |                            |    |    |
| 0023   |         | 實習    | 講道實習I           | 不限     | 基研道碩一 | 0      | 必修     | 學期                                                     |              |                |        |                            |    |    |
| 0026   |         | 實習    | 観摩/賓習           | 不限     | 基研道碩一 | 0      | 必修     | 學期                                                     |              |                |        |                            |    |    |
| 0024   |         |       |                 |        | 基研道碩一 | 0      | 必修     | 學期                                                     |              |                |        |                            |    |    |
|        |         | 總學分數: | 一般課程:12.0 包含旁聽課 | 程:12.0 | 本學期可做 | 修最高學分詞 | 為:18學分 | ,至少要選                                                  | 修1學分         |                |        |                            |    |    |
| 註:選課代謝 | 就前註記「*」 |       | •               |        |       |        |        |                                                        |              |                |        |                            |    |    |
|        |         |       |                 |        |       |        |        | 選課確認聞                                                  | 國印           |                |        |                            |    |    |

4.網路預先選課:登入校務系統後,請點選左側選單『選課作業』—『學生網路選課』—『線上加退選』。

| 合神<br>合灣<br>Taiwan Gr                                                                                                    | 學校財團法人<br>神學研究學院<br>aduate School of Theology | 修改密碼 隨減選單 |
|----------------------------------------------------------------------------------------------------|-----------------------------------------------|-----------|
| <ul> <li>○ 選課作業         <ul> <li>● 学生網路選課             <ul> <li>● 後上加艰選</li> <li>● 後上加艰選</li> <li>● 登訪</li> <li>● 登訪</li> <li>● ● 登訪</li> <li>● ● 登訪</li> <li>● ● 動優作業</li> </ul> <li>● ● 動優作</li> <li>● ● 動優作</li> <li>● ● 動優作</li></li></ul></li></ul> |                                               |           |

5.進入線上加退選作業,教務處已將本班必修課程預先轉入,列在下表已選課表格中,並註明已選課之 總學分數及包含旁聽課程之學分數。

◆ 預轉入之本班必修課程不可退選;有特殊需要變更的同學請至教務處詢問。

| 加選 :                                                                                                    | 1:如欲查看課程大綱                                                                                                    | • 諦點選科目名稱查看。                                                                                                    | 註2:請勾選2                                                                                                    | 105<br>一般<br>加選科目後                                                                                                    | 9 年 第<br>課程(含潮<br>後再按下                                                                                                    | 1 <b>學期</b><br>選择<br>(表):神學<br>(加選」。<br>(加選」。<br>(主)                                                                     | 周路選課一線<br>景執行的選擇按却<br>研究所 ▼ 神研引<br>り選要加選之課盤<br>以選課的課程或無此                                                                                                    | 上加退選作業<br>1997 - 1 2019<br>1994                                   |                                                                  |                                                 |                                                                     |      |        |  |
|----------------------------------------------------------------------------------------------------|----------------------------------------------------------------------------------------------------|----------------------------------------------------------------------------------------------------|----------------------------------------------------------------------------------------------------|----------------------------------------------------------------------------------------------------|----------------------------------------------------------------------------------------------------|----------------------------------------------------------------------------------------------------|----------------------------------------------------------------------------------------------------|-------------------------------------------------------------------|------------------------------------------------------------------|-------------------------------------------------|---------------------------------------------------------------------|------|--------|--|
| 加選                                                                                                    | 1:如欲查看課程大綱                                                                                                    | · 訪點選科目名籍查看。                                                                                                    | 註2:請勾選/                                                                                                    | 一般言                                                                                                    | 課程(含通)<br>後再按下                                                                                                    | 選择<br>選择<br>意):神學<br><b>靖</b><br>「加選」。<br>查無您可                                                                           | ●執行的選係按担     研究所     ▼ 神研     神研     可     変     東加選     梁文課     叙     《     》     □     □     □     □     □     □     □     □     □     □     □     □     □     □     □     □     □     □     □     □     □     □     □     □     □     □     □     □     □     □     □     □     □     □     □     □     □     □     □     □     □     □     □     □     □     □     □     □     □     □     □     □     □     □     □     □     □     □     □     □     □     □     □     □     □     □     □     □     □     □     □     □     □     □     □     □     □     □     □     □     □     □     □     □     □     □     □     □     □     □     □     □     □     □     □     □     □     □     □     □     □     □     □     □     □     □     □     □     □     □     □     □     □     □     □     □     □     □     □     □     □     □     □     □     □     □     □     □     □     □     □     □     □     □     □     □     □     □     □     □     □     □     □     □     □     □     □     □     □     □     □     □     □     □     □     □     □     □     □     □     □     □     □     □     □     □     □     □     □     □     □     □     □     □     □     □     □     □     □     □     □     □     □     □     □     □     □     □     □     □     □     □     □     □     □     □     □     □     □     □     □     □     □     □     □     □     □     □     □     □     □     □     □     □     □     □     □     □     □     □     □     □     □     □     □     □     □     □     □     □     □     □     □     □     □     □     □     □     □     □    □     □     □     □     □     □     □     □     □     □     □     □     □     □     □     □     □     □     □     □     □     □     □     □     □     □     □     □     □     □     □     □     □     □     □     □     □     □     □     □     □     □     □     □     □     □     □     □     □     □     □     □     □     □     □     □     □     □     □     □     □     □     □     □     □     □     □     □     □     □     □     □     □     □     □     □     □     □     □     □     □    □    □    □    □    □    □ | <u>直頭一</u> 重調<br>直頭一 ▼ 重調                                         |                                                                  |                                                 |                                                                     |      | ſ      |  |
| 加選                                                                                                    | 1:如欲查看課程大綱                                                                                                    | - 訪點選科目名籍查看。                                                                                                    | 註2:諸勾選)                                                                                                    | 一 般言<br>加選科目後                                                                                                    | 課 程(含通論<br>後再按下                                                                                                    | 數):神學<br><b>新</b><br><b>新</b><br>「加選」。<br>查無您可                                                                           | 研究所 ▼ 神研<br>う 選                                                                                                    | 直碩一 ▼ 査詢<br>資料                                                    |                                                                  |                                                 |                                                                     |      |        |  |
| 加選                                                                                                    | 1:如欲查看課程大綱                                                                                                    | •訪點選科目名稱查看 •                                                                                                    | 註2:請勾選)                                                                                                    | 加選科目後                                                                                                    | 後再按下丨                                                                                                    | <b>猜</b><br>「加選」。<br>查無您可                                                                                                | <b>月達要加達之課程</b><br>以選課的課程或無此                                                                                                    | 資料                                                                |                                                                  |                                                 |                                                                     |      |        |  |
| 加選                                                                                                    | 1:如欲查看課程大綱                                                                                                    | ・訪點選科目名稱查看。                                                                                                    | 註2:諸勾選)                                                                                                    | 加選科目後                                                                                                    | 後再按下丨                                                                                                    |                                                                                                    | 以選課的課程或無此                                                                                                    | 資料                                                                |                                                                  |                                                 |                                                                     |      | (      |  |
|                                                                                                    |                                                                                                    |                                                                                                    | ET - : 14 -9 481                                                                                                    | edinaeoren da e                                                                                                    | 821 <del>3</del> 18 1. 1                                                                                                    | 查無您可                                                                                                    | 以選課的課程或無此                                                                                                    | 資料                                                                |                                                                  |                                                 |                                                                     |      |        |  |
|                                                                                                    |                                                                                                    |                                                                                                    |                                                                                                    |                                                                                                    |                                                                                                    |                                                                                                    |                                                                                                    |                                                                   |                                                                  |                                                 |                                                                     |      |        |  |
|                                                                                                    |                                                                                                    |                                                                                                    |                                                                                                    |                                                                                                    |                                                                                                    |                                                                                                    |                                                                                                    |                                                                   |                                                                  |                                                 |                                                                     |      |        |  |
|                                                                                                    |                                                                                                    |                                                                                                    |                                                                                                    |                                                                                                    |                                                                                                    |                                                                                                    |                                                                                                    |                                                                   |                                                                  |                                                 |                                                                     |      |        |  |
|                                                                                                    |                                                                                                    |                                                                                                    |                                                                                                    |                                                                                                    |                                                                                                    |                                                                                                    |                                                                                                    |                                                                   |                                                                  |                                                 |                                                                     |      |        |  |
|                                                                                                    |                                                                                                    |                                                                                                    |                                                                                                    |                                                                                                    |                                                                                                    |                                                                                                    |                                                                                                    |                                                                   |                                                                  |                                                 |                                                                     |      |        |  |
|                                                                                                    |                                                                                                    |                                                                                                    |                                                                                                    |                                                                                                    | 13 00 AV 613                                                                                                    | 0.00                                                                                                    | 10 00 CL                                                                                                    | ALC: NOT Y & SHOP O                                               |                                                                  |                                                 |                                                                     |      |        |  |
|                                                                                                    |                                                                                                    |                                                                                                    |                                                                                                    | Ar. 14                                                                                                    |                                                                                                    | 対戦取向                                                                                                    | 18.00字分,可除字)                                                                                                    | f 数 截 1.00 字 分。                                                   |                                                                  |                                                 |                                                                     |      |        |  |
|                                                                                                    |                                                                                                    |                                                                                                    |                                                                                                    | 您這号                                                                                                    | 学期可修学                                                                                                    |                                                                                                    | O' Bet at 21 B. do 01 P.                                                                                                    |                                                                   |                                                                  |                                                 |                                                                     |      |        |  |
| 1                                                                                                    | 1:此欄位下為您已加                                                                                                    | ani課程,若欲退選,諾·                                                                                                    | 勾强科目後再按                                                                                                    | 您這學<br>下「張選」                                                                                                    | 字朔刂惨学                                                                                                    | 畲                                                                                                    | 1 梁卓浪藻之梁般                                                                                                    |                                                                   | _                                                                |                                                 |                                                                     |      |        |  |
| 退選                                                                                                    | 1:此欄位下為您已加<br>:選課代號前註記「*」                                                                                                    | 嗜的課程,若欲退選,請<br>,表示旁聽課程                                                                                                    | 勾選科目後再按                                                                                                    | 您這 <b>學</b><br>下「退選」                                                                                                    | 字朔可惨学                                                                                                    | 辞                                                                                                    | 1菜享很菜之課程                                                                                                    |                                                                   |                                                                  |                                                 |                                                                     |      |        |  |
| 退選<br>註:<br><mark>退選</mark>                                                                                                    | 1:此欄位下為您已加<br>: <mark>選課代號前註記「</mark> *」<br>選課代號 課程類別                                                                                                    | 些的課程,若欲退選,請<br>,表示旁聽課程<br>科目                                                                                                    | <b>勾選科目後再接</b><br>班級                                                                                                    |                                                                                                    | 字明可除学<br>」<br>- 必選修                                                                                                    | 論                                                                                                    | 1 漢章 退漢之 課叙<br>授課教師                                                                                                    | 上課教室                                                              | 上課時間                                                             | 備註                                              | 免修                                                                  | 抵免 1 | 力口器注注记 |  |
| 退選<br>註<br>週選<br>本班必修                                                                                                    | 1:此欄位下為您已加<br>:選課代號前註記「+」<br>選課代號 課程類別<br>0010 聖經                                                                                                    | (1) 課程,若欲退運,請<br>,表示旁聽課程<br>料目<br>新約導論1                                                                                                    | <mark>勾選科目後再接</mark><br>班級<br>神研道碩一                                                                                                    | た<br>忘<br>信<br>5<br>下<br>「<br>退<br>選<br>」<br>学<br>分<br>數<br>3.0                                                                                                    | 字明可除学<br>」<br><br><br>                                                                                                    | <b>論</b> :<br>開課別<br><i>學</i> 期                                                                                          | 日達 幸 退 蓬 之 課 叙<br>授課教師<br>邱                                                                                                    | 上課教室<br>401                                                       | 上課時間<br>(三)1-3                                                   | 備註                                              | 免修                                                                  | 抵免 力 | 加選註記   |  |
| 退 選 <b>註</b> :<br>遇選<br>本班必修<br>本班必修                                                                                                    | 1:此欄位下為您已加<br>:選課代號前註記「*」<br>選課代號 課程類別<br>0010 聖經<br>0008 聖經                                                                                                    | 的課程,若欲邊選,請<br>,表示旁聽課程<br>科目<br>新約導論:<br>希願文1                                                                                                    | <ul> <li>勾選科目後再接</li> <li>班級</li> <li>神研道碩一</li> <li>神研道碩一</li> </ul>                                                                       | <u>悠</u> 這号<br>下「退選」<br>学分数<br>3.0<br>3.0                                                                                                    | ■ 1100年<br>「<br>」<br>「<br>」<br>「<br>」<br>「<br>」<br>「<br>」<br>「<br>」<br>「<br>」<br>「<br>」<br>「<br>」<br>「                                        | 64<br>開課別<br>学期<br><b>学期</b>                                                                                             | 1<br>深<br>乗<br>通<br>深<br>全<br>課<br>教<br>師<br>御<br>歌<br>歌<br>歌<br>歌<br>歌<br>歌<br>歌<br>歌<br>歌<br>歌<br>歌<br>歌<br>歌                                                                                                    | 上課教室<br>401<br>403                                                | 上課時間<br>(三)1-3                                                   | 備註<br>8/3-8/26上課                                | 免修                                                                  | 抵免 力 | 加强注記   |  |
| 退 選 <b>註</b><br>遇選<br>本班必修<br>本班必修<br>本班必修                                                                                                    | 1:此欄位下為您已加<br>:選課代號前註記「=」<br>選課代號 課程類別<br>0010 聖經<br>0008 聖經<br>0011 神學                                                                                                    | <ul> <li>(約)課程。若欲遵選。請</li> <li>(表示旁聽課程)</li> <li>(利目)</li> <li>新約導論:</li> <li>希謝文1</li> <li>基督教思想導論</li> </ul>                                             | <ul> <li>勾選科目後再接</li> <li>班級</li> <li>神研道碩一</li> <li>神研道碩一</li> <li>神研道碩一</li> </ul>                                                        | <u>您這</u><br>下「退選」<br>学分數<br>3.0<br>3.0<br>3.0                                                                                                    | >>>>>>>>>>>>>>>>>>>>>>>>>>>>>>>>>>>                                                                                                    | 6<br>開課用別<br>学期<br>学期<br>学期                                                                                              | <ul> <li>         · 選査・選査     </li> <li>         · 授課教師         印取榮         ・</li> <li>         · 男孟翰         ・</li> <li>         林鴻信     </li> </ul>                                                                                                    | 上課教室<br>401<br><b>403</b><br>403                                  | 上課時間<br>(三)1-3<br>(二)1-3                                         | 備註<br>8/3~8/26上課                                | 免修                                                                  | 抵免力  | 力以毀社主記 |  |
| 選 選 <b>註</b><br>                                                                                                    | 1:此欄位下為您已加<br>:選課代號前註訂「=」<br>選課代號 課程編別<br>0010 聖經<br>0008 聖經<br>0001 神學<br>0009 歷史宗教                                                                                                    | 約課程。若欲測度,請       *表示旁聽課程       科目       新約導論!       希臘文I       基督教思想導論       基督教史                                                                          | 勾選科目後再接       班級       神研道碩一       神研道碩一       神研道碩一       神研道碩一       神研道碩一                                                                | <u> 悠</u> 遠<br>下「退選」<br>学分数<br>3.0<br>3.0 | ■ 110年<br>● 小学<br>● 小学<br>● 小学<br>● 小学<br>● 小学<br>● 小学<br>● 小学<br>● 小学                                                                        | ☆ /<br>開課別<br>学期<br>学期<br>学期<br>学期<br>学年                                                                                 | 一 深楽道楽之 課盤<br>授課教師<br>邱 股 榮<br>呉 孟 翰<br>林 鴻信<br>張聖住                                                                                                    | 上課教室<br>401<br>403<br>403<br>401                                  | 上課時間<br>(三)1-3<br>(二)1-3<br>(四)1-3                               | (備註<br>8/3~8/26上註第                              | 免修                                                                  | 抵免 1 | 力の選注記  |  |
| <ul> <li>遇遇</li> <li>遇遇</li> <li>本班必修</li> <li>本班必修</li> <li>本班必修</li> <li>本班必修</li> <li>本班必修</li> <li>本班必修</li> <li>本班必修</li> <li>本班必修</li> </ul>                                                                                                    | : 此間位下為您日加           : 選課代號前註記「+」           選課代號         課程編別           0010         聖經           0008         聖經           0009         歴史宗教           0009         歴史宗教                                                                                                    | 約課程。若欲過速。請       *表示旁聽課程       料目       新約導論!       希臘文I       基督教思想導論       基督教史       研究方法與報告寫作                                                          | 勾選科目後再接       知紙級       神研道頭一       神研道頭一       神研道頭一       神研道頭一       神研道頭一       神研道頭一       神研道頭一       神研道頭一       神研道頭一               | <u> 悠</u> 這<br>下「退選」<br>学分数<br>3.0<br>3.0<br>3.0<br>0                                                                                                    | ■<br>三<br>二<br>二<br>小<br>温<br>修<br>一<br>必<br>修<br>-<br>必<br>修<br>-<br>必<br>修<br>-<br>-<br>-<br>-<br>-<br>-<br>-<br>-<br>-<br>-<br>-<br>-<br>- | ☆ 4<br>開課別<br>学期<br>学期<br>学期<br>学期<br>学期<br>学期                                                                           | <ul> <li>         · 読楽送菜之菜食         · 提議業之菜食         · 提議業数師         · 邱股榮         · 野股榮         · 男孟翰         林鴻信         · 研測         · 研測         ·         ·         ·</li></ul>                                                                                                    | 上課教室<br>401<br>403<br>403<br>403<br>401<br>403                    | 上課時間<br>(三)1-3<br>(二)1-3<br>(四)1-3<br>(四)1-3                     | 備註<br>8/3-8/26上詳<br>9/12.19.26 10/3.17.24.31上註果 | 免修                                                                  | 抵免 1 | 力成器會主命 |  |
| 退選<br>建<br>遇躍<br>本班必修<br>本班必修<br>本班必修<br>本班必修<br>本班必修<br>本班必修<br>本班必修<br>本班必修                                                                                                    | 1:此欄位下為您已加           : 過課代號前注記「:」           道課代號         課程編列           0010         聖經           0008         聖經           0011         神學           0009         歴史宗教           0025         教會音樂                                                                                   | <ul> <li>約課程,若欲邊選,請</li> <li>表示旁聽課程</li> <li>科目</li> <li>新約準論:</li> <li>希臘文I</li> <li>基督教思想導論</li> <li>基督教史</li> <li>研究方法與報告寫作</li> <li>許班/敬拜園</li> </ul>  | 3 運料目後再接       班級       神研道碼-       神研道碼-       神研道碼-       神研道碼-       基研道碼-       基研道碼-       基研道碼-                                       | 您這等<br>子「根選」<br>学分数<br>3.0<br>3.0<br>3.0<br>3.0<br>0<br>0<br>0                                                                                                    | ■<br>三<br>二<br>二<br>二<br>二<br>二<br>二<br>二<br>二<br>二<br>二<br>二<br>二<br>二                                                                       | <ul> <li>議:</li> <li>開訓果別</li> <li>學期</li> <li>學期</li> <li>學期</li> <li>學期</li> <li>學期</li> <li>學期</li> <li>學期</li> </ul> | <ul> <li>         · 読楽送菜之菜食         · 提議之菜食         · 提載         · 提載         · 詳載         · 詳載         · 詳載         · 詳載         · 詳載         · 詳載         · 詳述         · 詳述         ·          ·          ·</li></ul>                                                                                                    | 上課教室<br>401<br>403<br>403<br>401<br>403<br>(一)活動中心.(一)曾拜堂         | 上課時間<br>(三)1-3<br>(二)1-3<br>(四)1-3<br>(四)1-3<br>(一)5-6<br>(一)7-8 | 備註<br>8/3~8/26上課<br>9/12.19.26 10/3.17.24.31上課  | 免修                                                                  | 抵免 1 | 加强注記   |  |
| 遇 選 <b>註</b><br>濃纖<br>本班必修<br>本班必修<br>本班必修<br>本班必修<br>本班必修<br>本班必修                                                                                                    | 1:止損償位下為您已加           : 選課代號前注記「1]           選課代號         課程編別           0010         聖經           0008         聖經           0011         神學           0009         歴史宗教           0005         政策           0009         歴史宗教           00025         教會音樂           0023         實習 | 的課程,若欲退速,請         表示旁聽課程         科目         新約導論:         希願文I         基督教思想導論         基督教思想導論         基督教思想導論         講道蛮習!                              | <ul> <li> <b>3</b> <u>選科目後再接</u><br/>班級<br/>神研道碩一<br/>神研道碩一<br/>神研道碩一<br/>神研道碩一<br/>基研道碩一<br/>基研道碩一<br/>基研道碩一<br/>基研道碩一         </li> </ul> | 您這号<br>下「想選」<br>学分数<br>3.0<br>3.0<br>3.0<br>3.0<br>0<br>0<br>0<br>0<br>0                                                                                                    | ■ 1 1 1 1 1 1 1 1 1 1 1 1 1 1 1 1 1 1 1                                                                                                    | 議課別       學期       學期       學期       學期       學期       學期                                                                | ·读录送读之详保<br>授課教師<br>邱股榮<br>吳孟翰<br>林鴻信<br>張聖佳<br>邱凱莉<br>周信榮陳琇文                                                                                                    | 上課 教室<br>401<br>403<br>403<br>401<br>401<br>403<br>(一)活動中心、(一)管拜堂 | 上課時間<br>(三)1-3<br>(二)1-3<br>(二)1-3<br>(四)1-3<br>(一)5-6<br>(一)7-8 | 備註<br>8/3~8/26上課<br>9/12.19.26 10/3.17.24.31上課  | 免修<br>・<br>・<br>・<br>・<br>・<br>・<br>・<br>・<br>・<br>・<br>・<br>・<br>・ | 抵免 1 |        |  |
| 遇 選<br>建<br>濃<br>躍<br>躍<br>選<br>本<br>班<br>必<br>修<br>本<br>班<br>必<br>修<br>本<br>班<br>必<br>修<br>本<br>班<br>必<br>修<br>本<br>班<br>必<br>修<br>本<br>班<br>必<br>修<br>本<br>班<br>必<br>修<br>本<br>地<br>必<br>修<br>本<br>地<br>必<br>修<br>本<br>地<br>必<br>修<br>本<br>地<br>必<br>修<br>修<br>本<br>地<br>必<br>修<br>修<br>本<br>地<br>必<br>修<br>修<br>本<br>地<br>必<br>修<br>修<br>本<br>地<br>必<br>修<br>修<br>本<br>地<br>必<br>修<br>修<br>本<br>地<br>必<br>修<br>修<br>本<br>地<br>必<br>修<br>修<br>本<br>地<br>必<br>修<br>修<br>本<br>地<br>必<br>修<br>修<br>本<br>地<br>近<br>必<br>修<br>修<br>本<br>地<br>必<br>修<br>修<br>本<br>地<br>必<br>修<br>修<br>本<br>地<br>必<br>修<br>修<br>本<br>地<br>必<br>修<br>修<br>本<br>地<br>必<br>修<br>修<br>本<br>地<br>必<br>修<br>修<br>本<br>地<br>必<br>修<br>修<br>本<br>地<br>必<br>修<br>修<br>本<br>地<br>必<br>修<br>修<br>本<br>地<br>必<br>修<br>修<br>本<br>地<br>必<br>修<br>修<br>本<br>近<br>必<br>修<br>本<br>近<br>必<br>修<br>本<br>近<br>必<br>修<br>本<br>近<br>必<br>修<br>本<br>近<br>必<br>修<br>本<br>近<br>必<br>修<br>本<br>世<br>ふ<br>修<br>修<br>本<br>世<br>ふ<br>修<br>修<br>本<br>地<br>が<br>必<br>修<br>修<br>本<br>本<br>近<br>必<br>修<br>本<br>一<br>本<br>む<br>修<br>の<br>本<br>の<br>の<br>の<br>の<br>の<br>の<br>の<br>の<br>の<br>の<br>の<br>の<br>の | 1:止損位下為您已加           :選課代號前註記「:           選課代號         課程編列           0010         聖經           0008         聖經           0010         聖經           0009         聖經           0009         歴史宗教           0020         資音器           0023         資音習           0026         資音習      | 約課程,若欲憑還,請         表示旁聽課程         料目         新約導論:         希願文I         基督教思想導論         基督教思想導論         基督教史         研究方法與報告寫作         請道實習:         觀摩/實習 | 与運料目後再接       班級       神研道碩一       神研道碩一       神研道碩一       本研道碩一       基研道碩一       基研道碩一       基研道碩一       基研道碩一       基研道碩一                | 您這号<br>下「退選」<br>学分数<br>3.0<br>3.0<br>3.0<br>3.0<br>0<br>0<br>0<br>0<br>0<br>0<br>0<br>0<br>0<br>0<br>0<br>0                                                                                                    | ■ 3 0 0 0 0 0 0 0 0 0 0 0 0 0 0 0 0 0 0                                                                                                    | 議課別       學期       學期       學期       學期       學期       學期       學期       學期       學期       學期       學期       學期       學期 | <ul> <li>(現金) 構成</li> <li>(現金) 構成</li> <li>(現金) 構成</li> <li>(現金) 研究</li> <li>(現金) 研究</li></ul>                                                                                                    | 上課教室<br>401<br>403<br>403<br>401<br>403<br>(一)活動中心、(一)管拜堂         | 上課時間<br>(三)1-3<br>(二)1-3<br>(二)1-3<br>(四)1-3<br>(一)5-6<br>(一)7-8 | 備註<br>8.3~826上課<br>9/12.19.26 10/3.17.24.31上課   | 免修                                                                  | 抵免 1 | 力以強計部  |  |

6.查詢課程資料

(1)下拉一般課程中系所班級清單,點選欲選修之「開課系所」及「班級」後,按『查詢』。

(2)上表欲加選課表格會列出該系所班級所開課程清單、開課資訊及課程大綱。

(3)點選「科目名稱」或教學綱要中『查看』,可查看課程大綱。

(4)在欲加選課表格下方會列出學生可修課最高學分數及最低學分數。

 ◆ 神學研究道學碩士班一年級必修課程放在「神研道碩一」班級中;基督教研究道學碩士班一年級必 修課程放在「基研道碩一」班級中;選修課程放在「神研道碩(全)」及「基研道碩(全)」班級中

| 105學年第1學期網路選課一線上加退選作業                                                                                                    |                              |                                                                                                    |                                                                 |                                           |             |                                                      |                      |                 |                |        |                                      |    |    |      |
|----------------------------------------------------------------------------------------------------|------------------------------|----------------------------------------------------------------------------------------------------|-----------------------------------------------------------------|-------------------------------------------|-------------|------------------------------------------------------|----------------------|-----------------|----------------|--------|--------------------------------------|----|----|------|
| Г                                                                                                    |                              |                                                                                                    |                                                                 |                                           |             |                                                      | 泛坂                   | 曼勃行的逻辑控制        |                |        |                                      |    |    | 7    |
|                                                                                                    |                              |                                                                                                    |                                                                 |                                           | 一般訓         | 果程(含通論                                               | 制 神學                 | 研究所 🔻 神研        | 道碩一 🔻 查詢 🌈     | 1)     |                                      |    |    |      |
|                                                                                                    |                              |                                                                                                    |                                                                 |                                           |             |                                                      |                      | <b>刘溪要加溪之神研</b> | 道碩班(全)         | 1)     |                                      |    |    |      |
| thi 🐺 😫                                                                                                    | 1:加汝齊暑                       | <b>詩興</b> 釈大綱,                                                                                        | 结职课程日夕耀杏弄。                                                      | 註2:諸勿選由                                   | n)驿彩日谷      | • 重按下「                                               | `n ₩ I •             | 神研              | 道碩一            |        |                                      |    |    |      |
| 77H XAX 11                                                                                                    |                              |                                                                                                    |                                                                 | all - an -sails                           |             | crink i i                                            | 1                    |                 | - Sector 1     |        |                                      |    |    |      |
|                                                                                                    |                              |                                                                                                    |                                                                 |                                           |             |                                                      |                      |                 |                |        |                                      |    |    |      |
|                                                                                                    |                              |                                                                                                    |                                                                 |                                           |             |                                                      |                      |                 |                |        |                                      |    |    |      |
|                                                                                                    |                              |                                                                                                    |                                                                 |                                           |             |                                                      |                      |                 |                |        |                                      |    |    |      |
|                                                                                                    |                              |                                                                                                    |                                                                 |                                           |             |                                                      |                      |                 |                |        |                                      |    |    |      |
|                                                                                                    |                              |                                                                                                    |                                                                 |                                           |             |                                                      |                      |                 |                |        |                                      |    |    |      |
| 你這學期可修學分數是高1800學分,可修學分數是低為100學分。                                                                                                    |                              |                                                                                                    |                                                                 |                                           |             |                                                      |                      |                 |                |        |                                      |    |    |      |
| 您這學期可修學分數最高18.00學分。<br>会社で考えてきたではな                                                                                                    |                              |                                                                                                    |                                                                 |                                           |             |                                                      |                      |                 |                |        |                                      |    |    |      |
| 請句選要選選之課程<br># # →1・小欄位丁子你曰咖裡份證和,於今期後,於句理到曰倫西位丁「用理」                                                                                                    |                              |                                                                                                    |                                                                 |                                           |             |                                                      |                      |                 |                |        |                                      |    |    |      |
| 註2                                                                                                    | :選課代號                        | 前註記「*」                                                                                                | 表示旁聽課程                                                          | AB-111 ISC113136 1                        |             |                                                      |                      |                 |                |        |                                      |    |    |      |
| 退選                                                                                                    | 選課代號                         | 課程類別                                                                                                  | 科目                                                              | 班級                                        | 學分數         | 必選修                                                  | 開課別                  | 授課教師            | 上課教室           | 上課時間   | 備註                                   | 免修 | 抵免 | 加選註記 |
| 本班必修                                                                                                    | 0010                         | 聖經                                                                                                    | 新約導論I                                                           | 神研道碩一                                     | 3.0         | 必修                                                   | 學期                   | 邱啟榮             | 401            | (三)1-3 |                                      |    |    |      |
| 本班必修                                                                                                    | 0008                         | 聖經                                                                                                    | 希臘文Ⅰ                                                            | 神研道碩一                                     | 3.0         | 必修                                                   | 學期                   | 吳孟翰             | 403            |        | 8/3~8/26上課                           |    |    |      |
| 本班必修                                                                                                    | 0011                         | 神學                                                                                                    | 基督教思想導論                                                         | 神研道碩一                                     | 3.0         | 必修                                                   | 學期                   | 林鴻信             | 403            | (二)1-3 |                                      |    |    |      |
| 本班必修                                                                                                    | 0009                         | 歷史宗教                                                                                                  | 基督教史                                                            | 神研道碩一                                     | 3.0         | 必修                                                   | 學年                   | 張聖佳             | 401            | (四)1-3 |                                      |    |    |      |
| 本班必修                                                                                                    | 0020                         | 安熙                                                                                                    |                                                                 | # TEXETS                                  | 0           | 必修                                                   | 學期                   | 邱訓新             | 403            | (-)5.6 | 0/12 10 26 10/3 17 2/ 31 上連          |    |    |      |
| 本班必修         0020         實踐         研究方法與報告寫作         基研道碩一         0         必修         學期         邱凱莉         403         (一)5-6         9/12.19.26 10/3.17.24.31上課 |                              |                                                                                                    |                                                                 |                                           |             |                                                      |                      |                 |                |        |                                      |    |    |      |
| 本班必修                                                                                                    | 0025                         | 實踐<br>教會音樂                                                                                            | 研究方法與報告寫作<br>詩班/敬拜團                                             | 基研道頓—<br>基研道碩—                            | 0           | 必修                                                   | 學期                   | 周信榮,陳琇玟         | (一)活動中心,(一)禮拜堂 | ()7-8  | 9/12.19.20 10/3.17.24.91 <u>18</u> # |    |    |      |
| 本班必修本班必修                                                                                                    | 0025                         | 耳晓<br>教會音樂                                                                                            | <ul> <li>研究方法與報告寫作</li> <li>詩班/敬拜團</li> <li>講道實習I</li> </ul>    | 基研道碩一<br>基研道碩一<br>基研道碩一                   | 0           | - <u>必修</u><br>- 必修                                  | 学期<br>学期<br>学期       | 周信榮,陳琇玟         | (一)活動中心,(一)禮拜堂 | ()7-8  | 5/12.19.20 10/5.17.29.51             |    |    |      |
| 本班必修<br>本班必修<br>本班必修                                                                                                    | 0025<br>0023<br>0026         | <b>貫</b> 脱<br>教會音樂                                                                                    | 研究方法與報告寫作<br>詩班/敬拜團<br>講道實習I<br>觀摩/實習                           | 基研道碩一<br>基研道碩一<br>基研道碩一<br>基研道碩一          | 0           | - <u>必修</u><br>- 必修<br>- 必修                          | 学期<br>学期<br>学期       | 周信榮.陳琇玟         | (一)活動中心,(一)遭拜堂 | ()7-8  | 912.19.20 105.17.24.31_LBR           |    |    |      |
| 本班必修<br>本班必修<br>本班必修<br>本班必修                                                                                                    | 0025<br>0023<br>0026<br>0024 | 数<br>會<br>音<br>筆<br>習<br>音<br>音<br>習<br>音<br>音<br>音<br>音<br>音<br>音<br>音<br>音<br>音<br>音<br>音<br>音<br>音 | 研究方法與報告寫作<br><b>詩班/敬拜團</b><br>講道實習I<br><b>觀摩/實習</b><br>禮拜與靈性實踐I | 基研道碩一<br>基研道碩一<br>基研道碩一<br>基研道碩一<br>基研道碩一 | 0 0 0 0 0 0 | <u> 必修</u><br><u> 必修</u><br><u> 必修</u><br><u> 必修</u> | 学期<br>学期<br>学期<br>学期 | 周信榮.陳琇玟         | (一)活動中心,(一)禮拜堂 | ()7-8  | 5121520103172431 <u>18</u> #         |    |    |      |

|    |    |    |         |                          |                  | 105  | 學年第    | 1學期約           | <b>期路</b> 主 | 選課 — 線上力        | 加退選作業                  |                               |
|----|----|----|---------|--------------------------|------------------|------|--------|----------------|-------------|-----------------|------------------------|-------------------------------|
| (2 |    |    |         |                          |                  | 一般調  | 【程(含通識 | <del></del>    | 研究所         | ▼ 神研道碩3         | 毌(全)▼ 査詢               |                               |
| Ì  |    |    |         |                          |                  |      |        | - 10°          |             |                 |                        |                               |
|    | 加選 | 註1 | 1:如欲查看  | 課程大綱・割                   | 器選科目名稱查看。 註2:諸勾選 | 加選科目 | 後再按下   | 「加選」           | •           | (*****) \0.+*** | or the work of the off | ML 001/67128F                 |
|    | 方鴉 | 加超 | は基本下しる死 | ■赤 1 主 尖貝 万 J<br>王 1 4 元 | 村日名佛<br>         | 学分裂  | 18首別   | 第15系列<br>631世日 | 275%8       | 川月上課時間          | 所有技課教師                 |                               |
|    |    |    | 0000    | 望經                       | 摩四卫経及兵汉應歴史       | 3.0  | 128    | 字州             | 01          | ( <u>=</u> )0-8 | 冒示盈                    | MD2016164厚西五經及其效應史▼ 查看        |
|    |    |    | 0002    | 聖經                       | 希臘文 Ⅱ            | 3.0  | 選      | 學期             | 01          | (二)6-8          | 吳孟翰                    | MD2016162希臘文Ⅱ▼ 查看             |
|    |    |    | 0003    | 聖經                       | 馬太福音             | 3.0  | 選      | 學期             | 01          | (三)6-8          | 吳孟翰                    | MD2016161馬太福音 🗶 杏希            |
|    |    |    | 0014    | 聖經(                      | 3 新約神學           | 3.0  | 選      | 學期             | 01          | (四)6-8          | 邱散榮                    | MD2016165新約神學 查看 (3)          |
|    |    |    | 0001    | 聖經                       | 布11米乂 Ⅱ          | 3.0  | 選      | 學期             | 01          | (四)6-8          | 賴弘專                    | MD2016163希伯來文II 1 宣有          |
|    |    |    | 0016    | 聖經                       | 舊約中的基督           | 3.0  | 選      | 學期             | 01          | (二)6-8          | 徐茗麟                    | MD2016166舊約中的基督 ▼ 查看          |
|    |    |    | 0004    | 神學                       | 其特曼神學            | 3.0  | 選      | 學期             | 01          | (二)6-8          | 林鴻信                    | MD2016171莫特曼神學 ▼ 查看           |
|    |    |    | 0018    | 歷史宗教                     | 教會合一的問題          | 3.0  | 選      | 學期             | 01          | (三)6-8          | 蔡約拿                    | 数學綱要                          |
|    |    |    | 0005    | 歷史宗教                     | 基督教與文化1:音樂.藝術與文學 | 3.0  | 選      | 學期             | 01          | (四)6-8          | 魏連嶽                    | MD2016181基督教與文化:音樂、藝術、文學 ▼ 查看 |
|    |    |    | 0013    | 實踐                       | 基督教教育            | 2.0  | 選      | 學期             | 01          | (四)6-7          | 張育慧                    | MD2016193基督教教育 ▼ 查看           |
|    |    |    | 0015    | 實踐                       | 禮拜的音樂實踐          | 3.0  | 選      | 學期             | 01          | (四)6-8          | 陳淑芬、陳琇玟                | MD2016195禮拜的音樂實踐 ▼ 查看         |
|    |    |    | 0007    | 實踐                       | 講道的歷史I           | 2.0  | 選      | 學期             | 01          | (三)5-6          | 蔡慈倫                    | MD2016194講道的歴史Ⅰ▼ 查看           |
|    |    |    | 0017    | 實踐                       | 靈修神學聖靈和基督徒的生活    | 3.0  | 選      | 學期             | 01          | (三)5-7          | 馬約翰                    | MD2016194靈修神學 ▼ 查看            |
|    |    |    | 0012    | 實踐                       | 白話字              | 0    | 選      | 學期             | 01          | (五)2-3          | 梁淑慧                    | MD2016192白話字 ▼ 查看             |
|    |    |    |         |                          | (4)              | 您這學  | 期可修學   | 分數最高           | 18.00學      | 分,可修學分數量        | <b>贵低為1.00學分。</b>      |                               |

7.加選課程

(1)在上表欲加選課表格之左方第二欄「加選」列,勾選欲加選之課程。

(2)點選左上角「加選」鍵。

(3)加選之課程會列入下表已選課表格中,並新增總學分數。

 若課程與已選修課程衝堂,或已修過、已抵免、額滿之課程,或學生未符合選修此課程之限制條件, 或學生總學分數超過可修最高學分時,將無法加選課程。

請謹慎選課,若該課程剛好在開課人數下限時,將無法退選課程。

|   |     |    |       |        |                    | 1054  | 學年第      | 1學期   | 調路さ     | 選課 一線上加              | 口退選作業                  |                   |
|---|-----|----|-------|--------|--------------------|-------|----------|-------|---------|----------------------|------------------------|-------------------|
|   |     |    |       |        |                    | ሰቢ ትዘ | 10/0.334 | 送祥    | 受机行     | 的选择按理                |                        |                   |
|   | (2) |    |       |        |                    | 一版詞   | 《程(宮囲譜   | 初・ 神學 | 研究所     | ▼│神研狟領ΰ              | ±(全)▼  宣詞              |                   |
| Г |     |    |       |        |                    |       |          |       | 均選要加    | 加選之課程                |                        |                   |
| Ļ | 加選  | 註1 | :如欲查看 | 課程大綱,診 | 「 點選科目名稱查看。 註2:請勾選 | 加選科目  | 後再按下     | 「加選」  | •       |                      |                        |                   |
|   | 芳睆  | 加選 | 選課代號  | 課程類別   | 村日名稱               | 学分数   | 修督別      | 開課別   | 分組      | 所有上課時間               | 所有授課教師                 |                   |
|   |     |    | 0006  | 聖經     | 摩西五經及其效應歷史         | 3.0   | 選        | 學期    | 01      | (三)6-8               | 曾宗盛                    | MD2016164摩西五經及其效  |
|   |     |    | 0002  | 聖經     | 希臘文Ⅱ               | 3.0   | 選        | 學期    | 01      | (二)6-8               | 吳孟翰                    | MD2016162希臘文Ⅱ▼ 查  |
|   |     |    | 0003  | 聖經     | 馬太福音               | 3.0   | 選        | 學期    | 01      | (三)6-8               | 吳孟翰                    | MD2016161馬太福音 ▼ 查 |
|   |     |    | 0014  | 聖經     | 新約神學               | 3.0   | 選        | 學期    | 01      | <mark>(四)</mark> 6-8 | 邱駇榮                    | MD2016165新約神學 ▼ 查 |
|   |     |    | 0001  | 聖經     | 希伯來文 Ⅱ             | 3.0   | 選        | 學期    | 01      | <mark>(四)</mark> 6-8 | 賴弘専                    | MD2016163希伯來文Ⅱ ▼  |
|   |     |    | 0016  | 聖經     | 舊約中的基督             | 3.0   | 選        | 學期    | 01      | (二)6-8               | 徐禥麟                    | MD2016166舊約中的基督▼  |
|   |     |    | 0004  | 神學     | 其特曼神學              | 3.0   | 選        | 學期    | 01      | (二)6-8               | 林鴻信                    | MD2016171其特曼神學 ▼  |
|   |     |    | 0018  | 歷史宗教   | 教會合一的問題            | 3.0   | 選        | 學期    | 01      | (三)6-8               | 蔡約拿                    |                   |
|   |     |    | 0005  | 歷史宗教   | 基督教與文化L音樂、藝術與文學    | 3.0   | 選        | 學期    | 01      | <mark>(四)</mark> 6-8 | 魏連嶽                    | MD2016181基督教與文化:  |
|   |     |    | 0013  | 實踐     | 基督教教育              | 2.0   | 選        | 學期    | 01      | <b>(四)6-</b> 7       | 張育慧                    | MD2016193基督教教育 ▼  |
|   |     |    | 0015  | 實踐     | 禮拜的音樂實踐            | 3.0   | 選        | 學期    | 01      | <mark>(四)6-8</mark>  | 陳淑芬,陳琇玟                | MD2016195禮拜的音樂實踐  |
|   |     |    | 0007  | 實踐     | 講道的歷史I             | 2.0   | 選        | 學期    | 01      | (三)5-6               | 蔡慈倫                    | MD2016194講道的歷史Ⅰ▼  |
|   |     |    | 0017  | 實踐     | 靈修神學聖靈和基督徒的生活      | 3.0   | 選        | 學期    | 01      | (三)5-7               | 馬約翰                    | MD2016194靈修神學 ▼ 查 |
|   |     |    | 0012  | 實踐     | 白話字                | 0     | 選        | 學期    | 01      | (五)2-3               | 梁淑慧                    | MD2016192白話字 ▼ 查看 |
|   |     |    |       |        |                    | 您這學   | 期可修學     | 分數最高  | 18.00學: | 分,可修學分數最             | <mark>低為1.00學分。</mark> |                   |

| - |             |                  |                  |                         | 御         | 這學期可 | 修學分離 | 最高18.0 | 0學分,可修學分析 | め最低為1.00學分。    |        |                          |    |
|---|-------------|------------------|------------------|-------------------------|-----------|------|------|--------|-----------|----------------|--------|--------------------------|----|
|   |             |                  |                  |                         |           |      |      | 請勾選    | 要退選之課程    |                |        |                          |    |
| J | 退選 <b>註</b> | 主1:此欄位<br>2:選課代號 | 下為您已加減<br>前註記「*」 | 選的課程,若欲退選,請勾<br>,表示旁聽課程 | 選科目後再按下「  | 退選」  |      |        |           |                |        |                          |    |
|   | 退選          | 選課代號             | 課程類別             | 科目                      | 班級        | 學分數  | 必選修  | 開課別    | 授課教師      | 上課教室           | 上課時間   | 備註                       |    |
| ľ | 本班必修        | 0010             | 聖經               | 新約導論I                   | 神研道碩一     | 3.0  | 必修   | 學期     | 邱啟榮       | 401            | (三)1-3 |                          |    |
|   | 本班必修        | 0008             | 聖經               | 希臘文Ⅰ                    | 神研道碩一     | 3.0  | 必修   | 學期     | 吳孟翰       | 403            |        | 8/3~8/26上課               |    |
| ľ | 本班必修        | 0011             | 神學               | 基督教思想導論                 | 神研道碩一     | 3.0  | 必修   | 學期     | 林鴻信       | 403            | (二)1-3 |                          |    |
|   | 本班必修        | 0009             | 歷史宗教             | 基督教史                    | 神研道碩一     | 3.0  | 必修   | 學年     | 張聖佳       | 401            | (四)1-3 |                          |    |
| ľ | 本班必修        | 0020             | 宙踐               | 研究方法與報告寫作               | 基研道碩一     | 0    | 必修   | 學期     | 邱凱莉       | 403            | ()5-6  | 9/12.19.26 10/3.17.24.31 | 上課 |
| ľ | 本班必修        | 0025             | 教會音樂             | 詩班/敬拜團                  | 基研道碩一     | 0    | 必修   | 學期     | 周信榮,陳琇玟   | (一)活動中心,(一)禮拜堂 | ()7-8  |                          |    |
| ſ | 本班必修        | 0023             | 寅習               | 講道實習I                   | 基研道碩一     | 0    | 必修   | 學期     |           |                |        |                          |    |
| ľ | 本班必修        | 0026             | <b>査</b> 習       | 観摩/寅習                   | 基研道碩一     | 0    | 必修   | 學期     |           |                |        |                          |    |
| l | 本班以修        | 0024             | 审習               | <b>漕</b> 拜與靈性審蹤[        | 其研道碩—     | 0    | 以修   | 學期     |           |                |        |                          |    |
|   |             | 0006             | 聖經               | 摩西五經及其效應歷史              | 神研道碩班(全)  | 3.0  | 選修   | 學期     | 曾宗盛       | 402            | (三)6-8 |                          |    |
|   |             |                  | 總學分數:            | 一般課程:15.0 包含            | 旁聽課程:15.0 |      |      |        |           |                |        |                          |    |

8.旁聽課程

(3)

(1)在上表欲加選課表格最左第一欄旁聽列,勾選欲旁聽之課程,右側加選會一併勾選。

(2)點選左上角「加選」鍵。

(3)旁聽課程會列入下方已選課表格,並註記「\*」表示旁聽課程。旁聽課程不列入總學分數「一般課程」 中,但會統計在「包含旁聽課程」學分數中。

◆ 最多可旁聽兩門課程。

◆ 旁聽課程若想改為選修,請先取消旁聽課程後,再重新選修課程。

|     |     |    |       |        |                   | 105  | 學年第    | 1學期   | 周路主               | 選課—線上加               | 口退選作業    |             |
|-----|-----|----|-------|--------|-------------------|------|--------|-------|-------------------|----------------------|----------|-------------|
|     |     |    |       |        |                   | 一般調  | 【程(含通道 |       | <b>要執行</b><br>研究所 | 的選課按担                | ਜ(仝)▼ 査誼 |             |
| _   | (2) |    |       |        |                   |      |        |       | h.75 ⊕ J          | 17 W 12 00 3         | 1(11)    |             |
| - 6 | 加選  | 註1 | :如欲查看 | 課程大綱・諸 | 「點選科目名稱查看。 註2:諸勾選 | 加選科目 | 後再按下   | "加選」· | •<br>•            | /u -22- ~_ #K/28     |          |             |
|     | 旁聽  | 加選 | 選課代號  | 課程類別   | 科目名稱              | 學分數  | 修習別    | 開課別   | 分組                | 所有上課時間               | 所有授課教師   |             |
|     |     |    | 0006  | 聖經     | 摩西五經及其效應歷史        | 3.0  | 選      | 學期    | 01                | (三)6-8               | 曾宗盛      | MD2016164摩西 |
| (1) |     |    | 0002  | 聖經     | 希臘文Ⅱ              | 3.0  | 選      | 學期    | 01                | (二)6-8               | 吳孟翰      | MD2016162希月 |
| Ì   |     |    | 0003  | 聖經     | 馬太福音              | 3.0  | 選      | 學期    | 01                | (三)6-8               | 吳孟翰      | MD2016161馬大 |
|     |     |    | 0014  | 聖經     | 新約神學              | 3.0  | 選      | 學期    | 01                | (四)6-8               | 邱啟榮      | MD2016165新約 |
|     |     |    | 0001  | 聖經     | 希伯來文 Ⅱ            | 3.0  | 選      | 學期    | 01                | (四)6-8               | 賴弘専      | MD2016163希伯 |
|     |     |    | 0016  | 聖經     | 舊約中的基督            | 3.0  | 選      | 學期    | 01                | (二)6-8               | 徐萬麟      | MD2016166舊約 |
|     |     |    | 0004  | 神學     | 其特曼神學             | 3.0  | 選      | 學期    | 01                | (二)6-8               | 林鴻信      | MD2016171其将 |
|     |     |    | 0018  | 歷史宗教   | 教會合一的問題           | 3.0  | 選      | 學期    | 01                | (三)6-8               | 禁約拿      |             |
|     |     |    | 0005  | 歷史宗教   | 基督教與文化L音樂、藝術與文學   | 3.0  | 選      | 學期    | 01                | <mark>(四)6-8</mark>  | 魏連嶽      | MD2016181基督 |
|     |     |    | 0013  | 實踐     | 基督教教育             | 2.0  | 選      | 學期    | 01                | <mark>(四)6-</mark> 7 | 張育慧      | MD2016193基督 |
|     |     |    | 0015  | 實踐     | 禮拜的音樂實踐           | 3.0  | 選      | 學期    | 01                | <mark>(四)6-8</mark>  | 陳淑芬,陳琇玟  | MD2016195禮邦 |
|     |     |    | 0007  | 實踐     | 講道的歷史I            | 2.0  | 選      | 學期    | 01                | (三)5-6               | 蔡慈倫      | MD2016194講刻 |
|     |     |    | 0017  | 實踐     | 靈修神學—聖靈和基督徒的生活    | 3.0  | 選      | 學期    | 01                | (三)5-7               | 馬約翰      | MD2016194靈術 |
|     |     |    | 0012  | 實踐     | 白話字               | 0    | 選      | 學期    | 01                | (五)2-3               | 梁淑慧      | MD2016192白言 |
|     |     |    | 0012  | 實踐     | 白話字               | 0    | 選      | 學期    | 01                | (五)2-3               | 梁淑慧      | MD:         |

您這學期可修學分數最高18.00學分,可修學分數最低為1.00學分。

|    |      |        |            |                    |            |      |     | 請勾正 | 蹇要退選之課程 |                |        |                       |
|----|------|--------|------------|--------------------|------------|------|-----|-----|---------|----------------|--------|-----------------------|
| 退選 | i ii | E1:此欄位 | 下為您已加減     | <b>進的課程・若欲退選・請</b> | 勾選科目後再按下   | 「退選」 |     |     |         |                |        |                       |
|    | at 2 | • 涟沫代弧 | 刷註記「*」     | ・表示方憲課程            |            |      |     |     |         |                |        |                       |
| 退  | 選    | 選課代號   | 課程類別       | 科目                 | 班級         | 學分數  | 必選修 | 開課別 | 授課教師    | 上課教室           | 上課時間   | 備註                    |
| 本班 | 必修   | 0010   | 聖經         | 新約導論I              | 神研道碩一      | 3.0  | 必修  | 學期  | 邱啟榮     | 401            | (三)1-3 |                       |
| 本班 | 必修   | 0008   | 聖經         | 希臘文Ⅰ               | 神研道碩一      | 3.0  | 必修  | 學期  | 吳孟翰     | 403            |        | 8/3~8/26 <u>上</u> 請   |
| 本班 | 必修   | 0011   | 神學         | 基督教思想導論            | 神研道碩一      | 3.0  | 必修  | 學期  | 林鴻信     | 403            | (二)1-3 |                       |
| 本班 | 必修   | 0009   | 歷史宗教       | 基督教史               | 神研道碩一      | 3.0  | 必修  | 學年  | 張聖佳     | 401            | (四)1-3 |                       |
| 本班 | 必修   | 0020   | 實踐         | 研究方法與報告寫作          | 基研道碩一      | 0    | 必修  | 學期  | 邱凱莉     | 403            | ()5-6  | 9/12.19.26 10/3.17.24 |
| 本班 | 必修   | 0025   | 教會音樂       | 詩班/敬拜團             | 基研道碩一      | 0    | 必修  | 學期  | 周信榮,陳琇玟 | (一)活動中心,(一)禮拜堂 | (      |                       |
| 本班 | 必修   | 0023   | <b></b> 賓習 | 講道實習I              | 基研道碩一      | 0    | 必修  | 學期  |         |                |        |                       |
| 本班 | 必修   | 0026   | <b></b> 賓習 | 観摩/宙習              | 基研道碩一      | 0    | 必修  | 學期  |         |                |        |                       |
| 本班 | 必修   | 0024   | <b>査</b> 習 | 遭拜與靈性實踐I           | 基研道碩一      | 0    | 必修  | 學期  |         |                |        |                       |
|    |      | * 0002 | 聖經         | 希臘文Ⅱ               | 神研道碩班(全)   | 3.0  | 選修  | 學期  | 吳孟翰     | 206            | (二)6-8 | 限修過「希臘>               |
|    |      |        | 總學分數:      | 一般課程:12.0 包        | 含旁聽課程:15.0 |      |     |     |         |                |        |                       |

9. 退選課程、取消旁聽課程

(1)在下表已選課表格中,欲退選或取消旁聽之課程左側退選列,勾選欲退選或取消旁聽之課程。

(2)點選左上角「退選」鍵。

(3) 退選結果視窗將顯示「退選成功」或「不可退選」。若退選成功,所退選或旁聽課程將不再列入已選課表格中。

◆ 本班必修課程無法退選;選修課程若選課人數在開課人數下限時也無法退選。

| (2)   |                         |                                                           |                       |             |        |            |          |          |                |         |                            |
|-------|-------------------------|-----------------------------------------------------------|-----------------------|-------------|--------|------------|----------|----------|----------------|---------|----------------------------|
|       |                         |                                                           |                       |             |        |            | 請勾選      | 要退選之課程   |                |         |                            |
| 退選    | 1:此欄位                   | 下為您已加減                                                    | 躍的課程,若欲退選,請勾          | 選科目後再按下「    | 退選」    |            |          |          |                |         |                            |
| 3月3時  | → X建設米工でがた<br>3885年7月5日 | .用1話1話1 * J<br>注思:4日:4日:4日:4日:4日:4日:4日:4日:4日:4日:4日:4日:4日: | 、衣小方瑞課性<br>利日         | NI%R        | 與八曲    | .(7.)現現 花気 | 8858 QI  | 体验甲基种品   | 上連数安           | ∟≥₽₀≠₽⋳ | 供社                         |
| 282)甚 | 2.445米13100             | a木1主火見力り<br>取った両                                          | 191 E                 | DIRK        | \$7790 | 204        | (3) ++ 0 | 125*9200 | 上計致至           |         | 17年 6工                     |
| 不班必修  | 0010                    | 電纜                                                        | 新約導論1                 | 神研迫傾一       | 3.0    | 北修         | 學期       |          | 401            | (二)1-3  |                            |
| 本班必修  | 0008                    | 聖經                                                        | 希臘文Ⅰ                  | 神研道碩一       | 3.0    | 必修         | 學期       | 吳孟翰      | 403            |         | 8/3~8/26上課                 |
| 本班必修  | 0011                    | 神學                                                        | 基督教思想導論               | 神研道碩一       | 3.0    | 必修         | 學期       | 林鴻信      | 403            | (二)1-3  |                            |
| 本班必修  | 0009                    | 歷史宗教                                                      | 基督教史                  | 神研道碩一       | 3.0    | 必修         | 學年       | 張聖佳      | 401            | (四)1-3  |                            |
| 本班必修  | 0020                    | 寅踐                                                        | 研究方法與報告寫作             | 基研道碩一       | 0      | 必修         | 學期       | 邱凱莉      | 403            | (       | 9/12.19.26 10/3.17.24.31上課 |
| 本班必修  | 0025                    | 教會音樂                                                      | 詩班/敬拜團                | 基研道碩一       | 0      | 必修         | 學期       | 周信榮,陳琇玟  | (一)活動中心,(一)禮拜堂 | ()7-8   |                            |
| 本班必修  | 0023                    | 寅習                                                        | 講道實習I                 | 基研道碩一       | 0      | 必修         | 學期       |          |                |         |                            |
| 本班必修  | 0026                    | 寅習                                                        | 観摩/宙習                 | 基研道碩一       | 0      | 必修         | 學期       |          |                |         |                            |
| 本班必修  | 0024                    | 寅習                                                        | 禮拜與靈性實踐I              | 基研道碩一       | 0      | 必修         | 學期       |          |                |         |                            |
|       | 0006                    | 聖經                                                        | 摩西五經及其效應歷史            | 神研道碩班(全)    | 3.0    | 選修         | 學期       | 曾宗盛      | 402            | (三)6-8  |                            |
| (1)   |                         | 總學分數:                                                     | 一般課程 <b>:</b> 15.0 包含 | · 旁聽課程:15.0 |        |            |          |          |                |         |                            |
| (1)   |                         |                                                           | _                     | _           |        |            |          | _        | _              | _       |                            |
|       | * 0002                  | 聖經                                                        | 希臘文Ⅱ                  | 神研道碩班(全)    | 3.0    | 選修         | 學期       | 吳孟翰      | 206            | (二)6-8  | 限修過「希臘文I」                  |
|       |                         | 總學分數:                                                     | 一般課程:15.0 包含          | 。<br>       |        |            |          |          |                |         |                            |

(3)

| ap-tgst.taitheo.org.tw 顯示:<br>退選成功<br>□ 防止此網頁產生其他對話方塊。 | ap-tgst.taitheo.org.tw 顯示:<br>* ( * ( * ( * ( * ( * ( * ( * ( * ( * ( |
|--------------------------------------------------------|-----------------------------------------------------------------------|
| 確定                                                     | 確定                                                                    |

10.恭喜你完成本學期預選課程!

請記得再次至「線上選課查詢」,

確認你所預選之課程為正式選課,或者是旁聽。

|        |      |       |                 |        |         |                |        | 選課結果  |         |                |        |                            |    |    |
|--------|------|-------|-----------------|--------|---------|----------------|--------|-------|---------|----------------|--------|----------------------------|----|----|
| 選課代號   | 專長組別 | 課程類別  | 科目              | 性別     | 斑級      | 學分數            | 必選修    | 開課別   | 授課教師    | 上課教室           | 上課時間   | 備註                         | 免修 | 抵免 |
| 0010   |      | 聖經    | 新約導論I           | 不限     | 神研道碩一   | 3.0            | 必修     | 學期    | 邱散榮     | 401            | (三)1-3 |                            |    |    |
| 0008   |      | 聖經    | 希臘文I            | 不限     | 神研道碩一   | 3.0            | 必修     | 學期    | 吳孟翰     | 403            |        | 8/3~8/26上課                 |    |    |
| 0011   |      | 神學    | 基督教思想導論         | 不限     | 神研道碩一   | 3.0            | 必修     | 學期    | 林鴻信     | 403            | (二)1-3 |                            |    |    |
| 0009   |      | 歷史宗教  | 基督教史            | 不限     | 神研道碩一   | 3.0            | 必修     | 學年    | 張聖佳     | 401            | (四)1-3 |                            |    |    |
| 0020   |      | 實踐    | 研究方法與報告寫作       | 不限     | 基研道碩一   | 0              | 必修     | 學期    | 邱凱莉     | 403            | ()5-6  | 9/12.19.26 10/3.17.24.31上課 |    |    |
| 0025   |      | 教會音樂  | 詩班/敬拜團          | 不限     | 基研道碩一   | 0              | 必修     | 學期    | 周信榮,陳琇玟 | (一)活動中心,(一)禮拜堂 | ()7-8  |                            |    |    |
| 0023   |      | 實習    | 講道實習I           | 不限     | 基研道碩一   | 0              | 必修     | 學期    |         |                |        |                            |    |    |
| 0026   |      | 實習    | 観摩/賓習           | 不限     | 基研道碩一   | 0              | 必修     | 學期    |         |                |        |                            |    |    |
| 0024   |      | 實習    | 禮拜與靈性宙蹤I        | 不限     | 基研道碩一   | 0              | 必修     | 學期    |         |                |        |                            |    |    |
| * 0002 |      |       |                 |        | 开道碩班(全) | 3.0            | 選修     | 學期    | 吳孟翰     | 206            | (二)6-8 | 限修過「希臘文I」                  |    |    |
|        |      | 總學分數: | 一般課程:12.0 包含旁聽課 | 程:15.0 | 本學期可修最高 | <b>与学分為:</b> 1 | 18學分,至 | 少要選修1 | 學分      |                |        |                            |    |    |
| 註:選課代號 | 前註記「 |       | 100             |        |         |                |        |       |         |                |        |                            |    |    |
|        |      |       |                 |        |         |                | 躍      | 単確説留す | IECT    |                |        |                            |    |    |